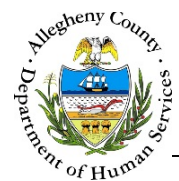

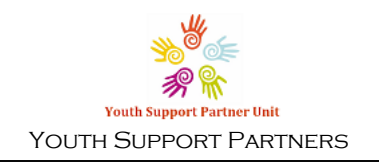

# Case Information – Summary – YSP Job Aid

The Case Summary Screen displays basic assignment and case status information which can be updated by Supervisors and Managers. This screen also contains links to other sections of the case. This is the screen where a supervisor or manager can: close a case, change an assignment category, or change the assigned worker.

| Case | Summary | y Screen |
|------|---------|----------|
|------|---------|----------|

| Youth                                                        | Support Partner Unit  | Dashboard Sea         | arch                                |                                                       | Case Contact-Quick Entr     | Amber Knight <del>•</del> |
|--------------------------------------------------------------|-----------------------|-----------------------|-------------------------------------|-------------------------------------------------------|-----------------------------|---------------------------|
| Case Information                                             | ♥ Case Summary        |                       |                                     |                                                       |                             |                           |
| Summary >                                                    | *Denotes Required Fie | elds **Denotes Half M | andatory Fields Ctri<br>Program: Yo | <i>l + Click to Multi-Sele</i><br>outh Support Partne | <i>t and Deselect</i><br>rs |                           |
| Household                                                    | Case ID               | Case Name *           | Case Status *<br>Open               | Case Open D                                           | ate Assignment Category     | Assigned Worker           |
| Additional Info                                              | Save                  |                       |                                     |                                                       |                             |                           |
| Involvement                                                  |                       |                       |                                     |                                                       |                             |                           |
| involvement.                                                 |                       |                       |                                     |                                                       |                             |                           |
| Supports                                                     |                       |                       |                                     |                                                       |                             |                           |
| Supports                                                     | ♥ Next Steps          |                       |                                     |                                                       |                             |                           |
| Supports  Tracking Additional formation                      | ♥ Next Steps          | Review Hou            | isehold                             |                                                       | Review Involvement          |                           |
| Supports<br>Tracking<br>Additional<br>formation<br>Utilities | ♥ Next Steps          | Review Hou            | ısehold<br>ıtact                    |                                                       | Review Involvement          |                           |

## Accessing the Summary Screen

- Summary Case Information can be found under 1. and can be accessed several ways: Summary a. From the Dashboard: Locate the desired case and click on the Case ID. The pane opens automatically. Summary i. Clicking on the the Case ID in any grid will navigate the user to the screen. b. Navigating from within the case: Summary
  - **Case Information →** i i

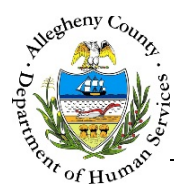

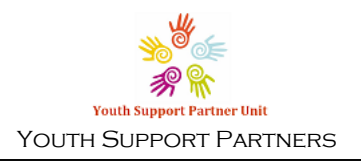

#### Case Summary pane

| Case Summary     *Denotes Required R | <b>y</b><br>Fields **Denotes Half № | Aandatory Fields Ctrl + C | lick to Multi-Select and E | Deselect            |                 |
|--------------------------------------|-------------------------------------|---------------------------|----------------------------|---------------------|-----------------|
|                                      |                                     | Program: Youth            | Support Partners           |                     |                 |
| Case ID                              | Case Name *                         | Case Status *             | Case Open Date             | Assignment Category | Assigned Worker |
| 84                                   | November                            | Open 🔻                    | 11/23/2015                 | General 🔻           | Amber Knigl 🔻   |
| Save                                 | 1                                   |                           |                            |                     |                 |
|                                      | ,                                   |                           |                            |                     |                 |
|                                      |                                     |                           |                            |                     |                 |
|                                      |                                     |                           |                            |                     |                 |

- 1. The Program displays the name of the program that this *Case ID* is assigned to.
- 2. The Case Summary Pane contains the following fields:
  - a. *Case ID* This is the YSP case number for this case and is not editable.
  - b. *Case Name* This is the YSP case name for this case and can be edited by the assigned worker, supervisor, or manager.
  - c. *Case Status* This drop-down displays the status of Open or Closed. A Supervisor or Manager can update this status to close the case.
  - d. *Case Open Date* This displays the most recent date that the case was opened with YSP and is not editable.
  - e. Assignment Category This displays the type of YSP case and can be updated by a Supervisor or Manager. The Assignment Category options are: *General, HFW-CYF, HFW-JPT, INDLV, ISP/PRT/Special, Kinship, Other,* and *TLFR.*
  - f. *Assigned Worker* This displays the name of the worker assigned to the case and can be changed by a Supervisor or Manager.
- 3. After making any changes to the *Case Summary* pane the user must click the button inside the *Case Summary* pane in order to preserve the updated information.

|                                              |       | •           |        |              |
|----------------------------------------------|-------|-------------|--------|--------------|
| The Case Information                         | →     | Summary     | →      | Case Summary |
| pane is the ONLY place<br>changed to CLOSED. | e whe | re the Case | e Stat | tus can be   |

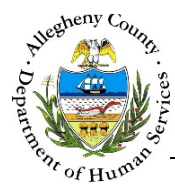

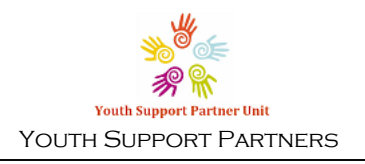

## Next Steps pane

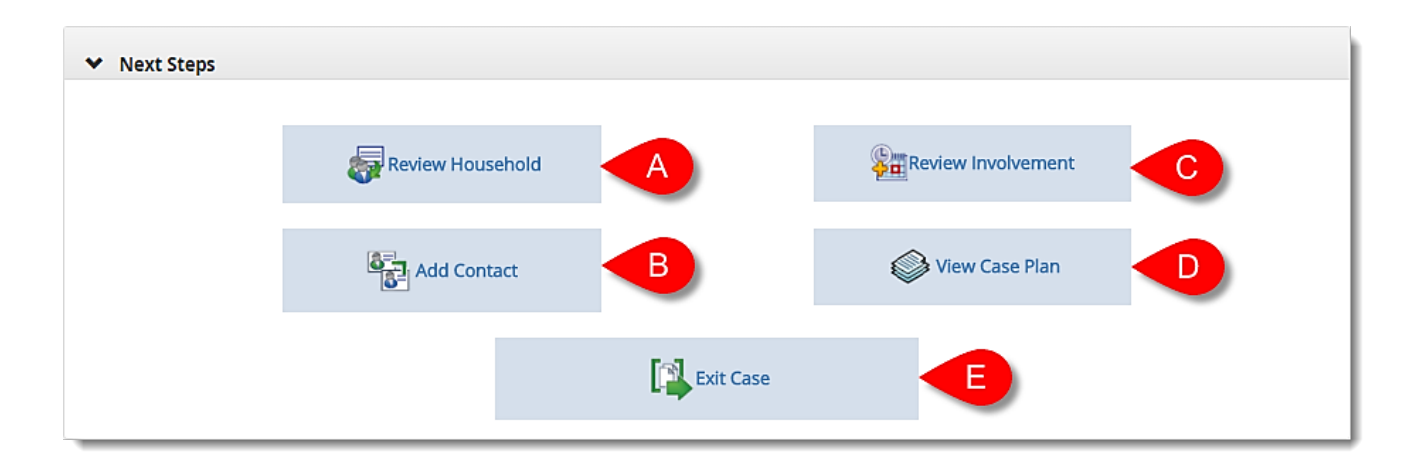

1. The Next Steps pane contains quick link buttons to the most commonly used case screens.

| a. | Review Household | opens the Case Information $\rightarrow$ Household screen.   |
|----|------------------|--------------------------------------------------------------|
| b. | Add Contact      | opens the Tracking $\rightarrow$ Contacts screen.            |
| C. |                  | opens the Case Information $\rightarrow$ Involvement screen. |
| d. | View Case Plan   | opens the Tracking $\rightarrow$ Plans screen.               |
| e. | Exit Case        | takes the user back to the Dashboard.                        |

### For more information...

For assistance, please contact the Allegheny County Service Desk at <u>ServiceDesk@AlleghenyCounty.US</u> or call 412-350-HELP (4357). Select Option 2 for the DHS Service Desk.

To access the Self Service Tool go to http://servicedesk.alleghenycounty.us